| SmartPSS lite W                                                                                                    | domu                                                                                                    |                                                                                                    | <ul> <li>▲ ● ▲ ×</li> <li>▲ ● ▲ ×</li> </ul> |
|----------------------------------------------------------------------------------------------------|----------------------------------------------------------------------------------------------------|----------------------------------------------------------------------------------------------------|----------------------------------------------|
| Rozwiązanie dost     Rozwiązanie dost     Rozwiązanie dost     Rozwiązanie dost     Rozwiązanie dost     Rozwiązanie dost | Polgi. na życe           Bradka na konce           Bradka na konce | Vertraine<br>Provide under grand trained on the second of the second of th | - Klikamy w przycisk "Odtwarzanie"           |
| Zarządzanie                                                                                                    |                                                                                                    |                                                                                                    | Podręcznik użytkownika                       |
| Menadżer<br>urządzeń                                                                                                    | Zapytanie 属 Konfig<br>dziennika zdarzen                                                                                                    | la                                                                                                    | Podręcznik<br>uzytkownika                    |

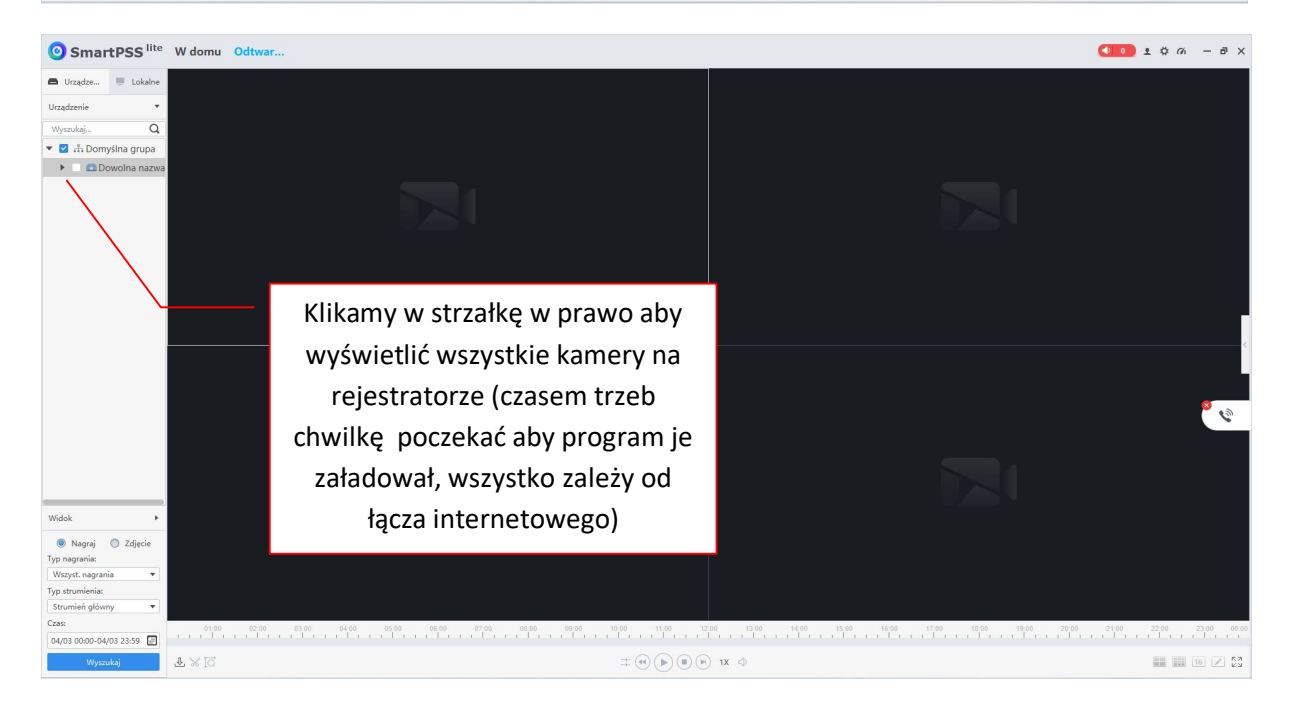

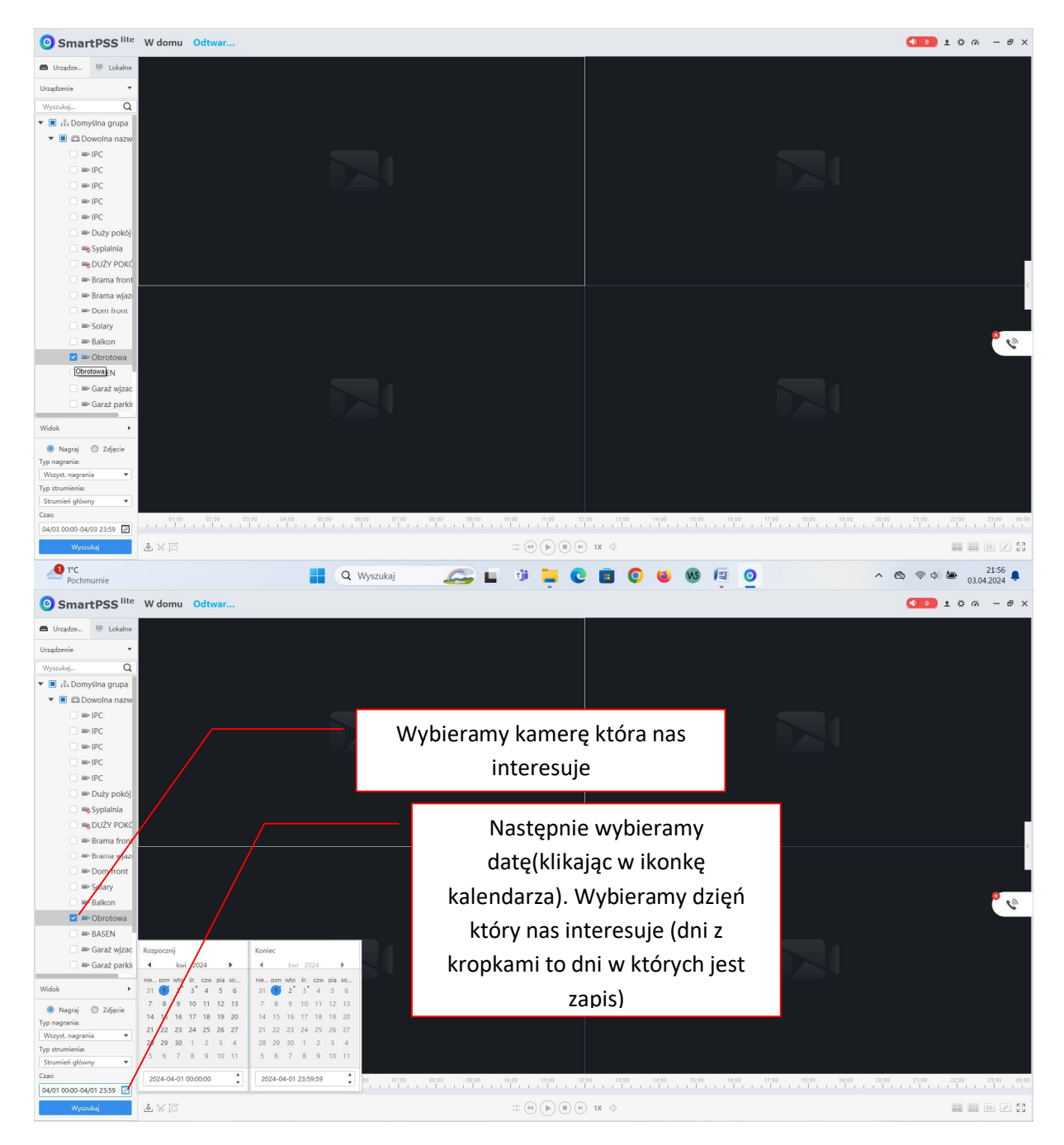

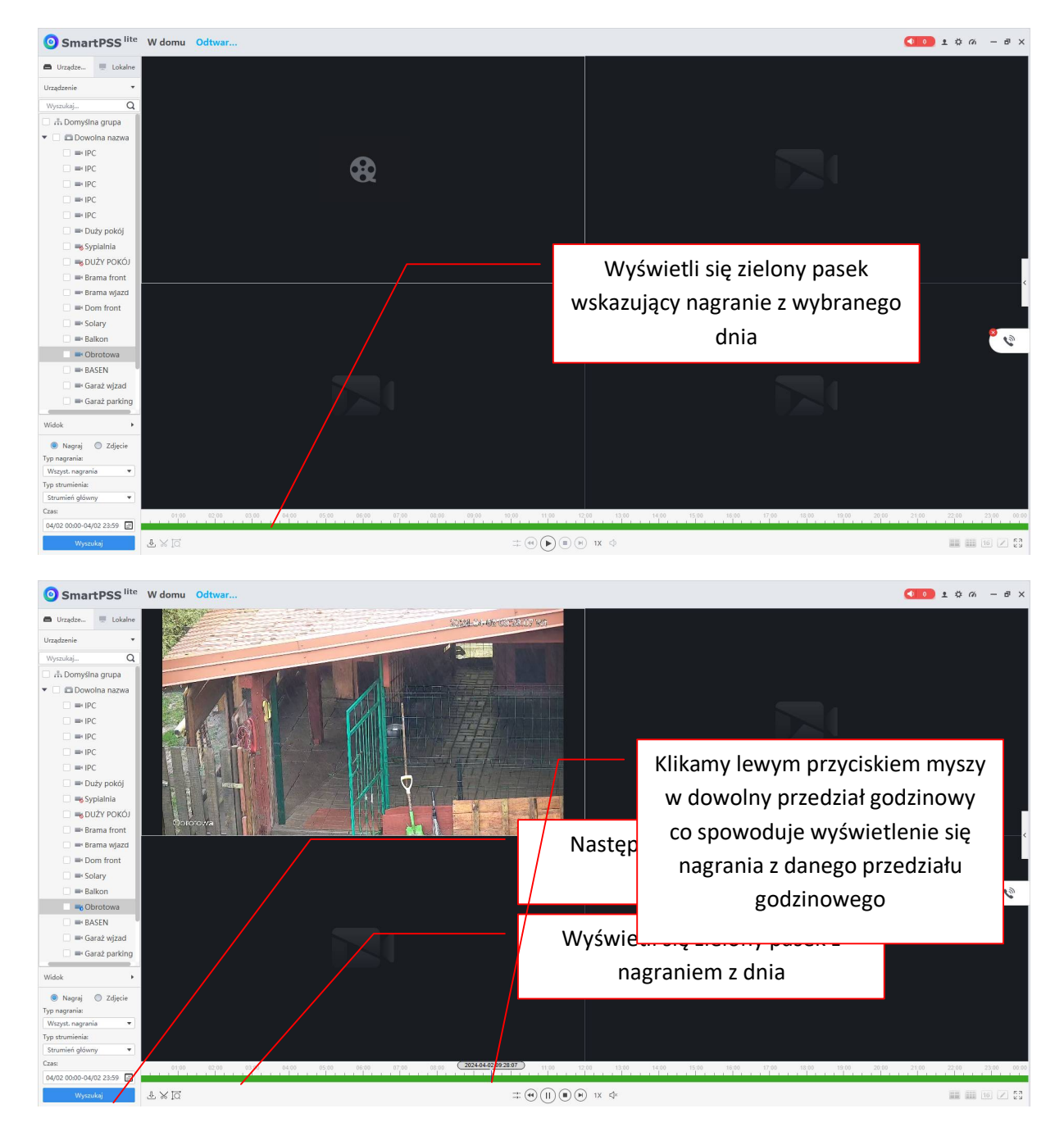

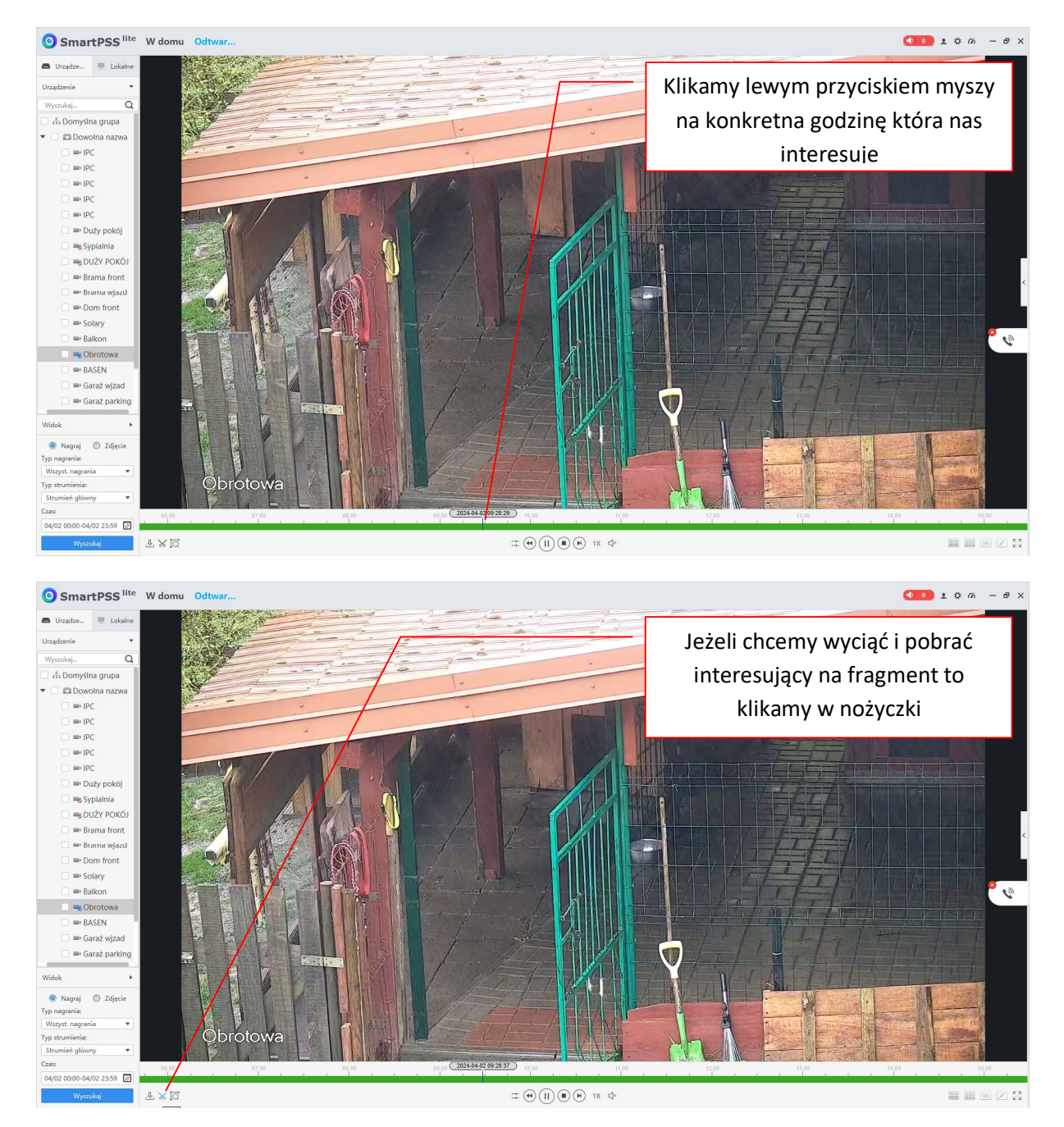

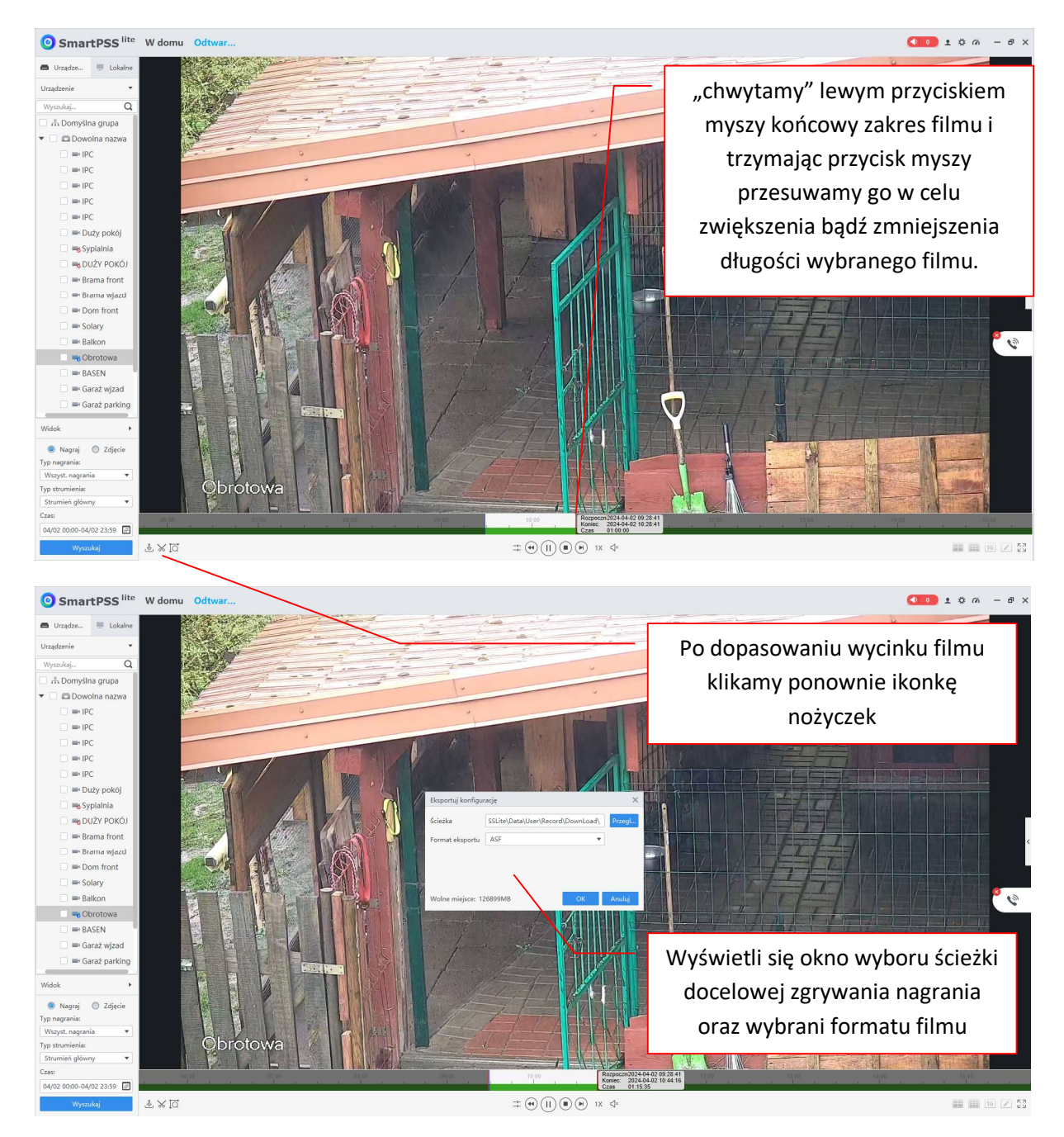

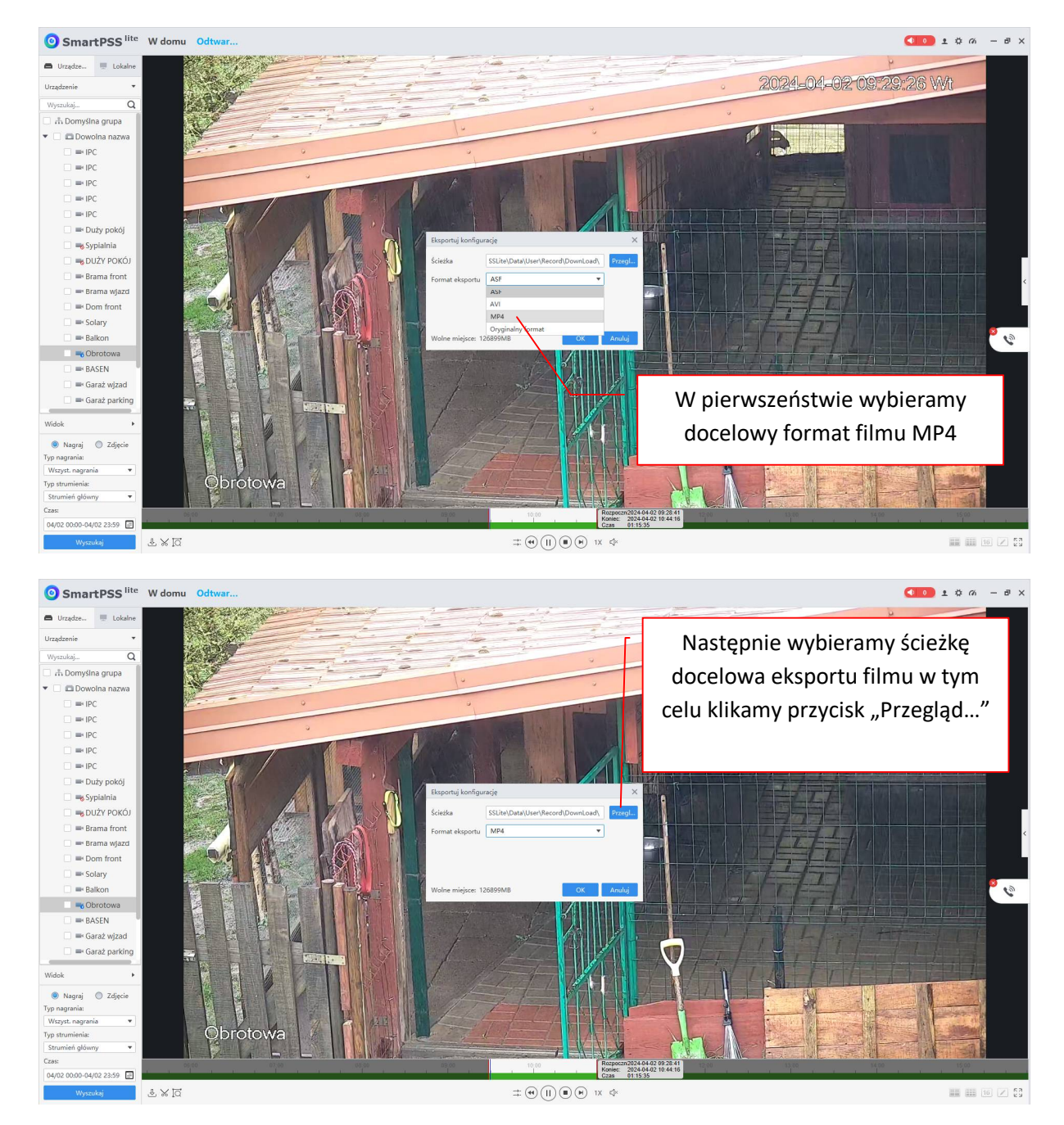

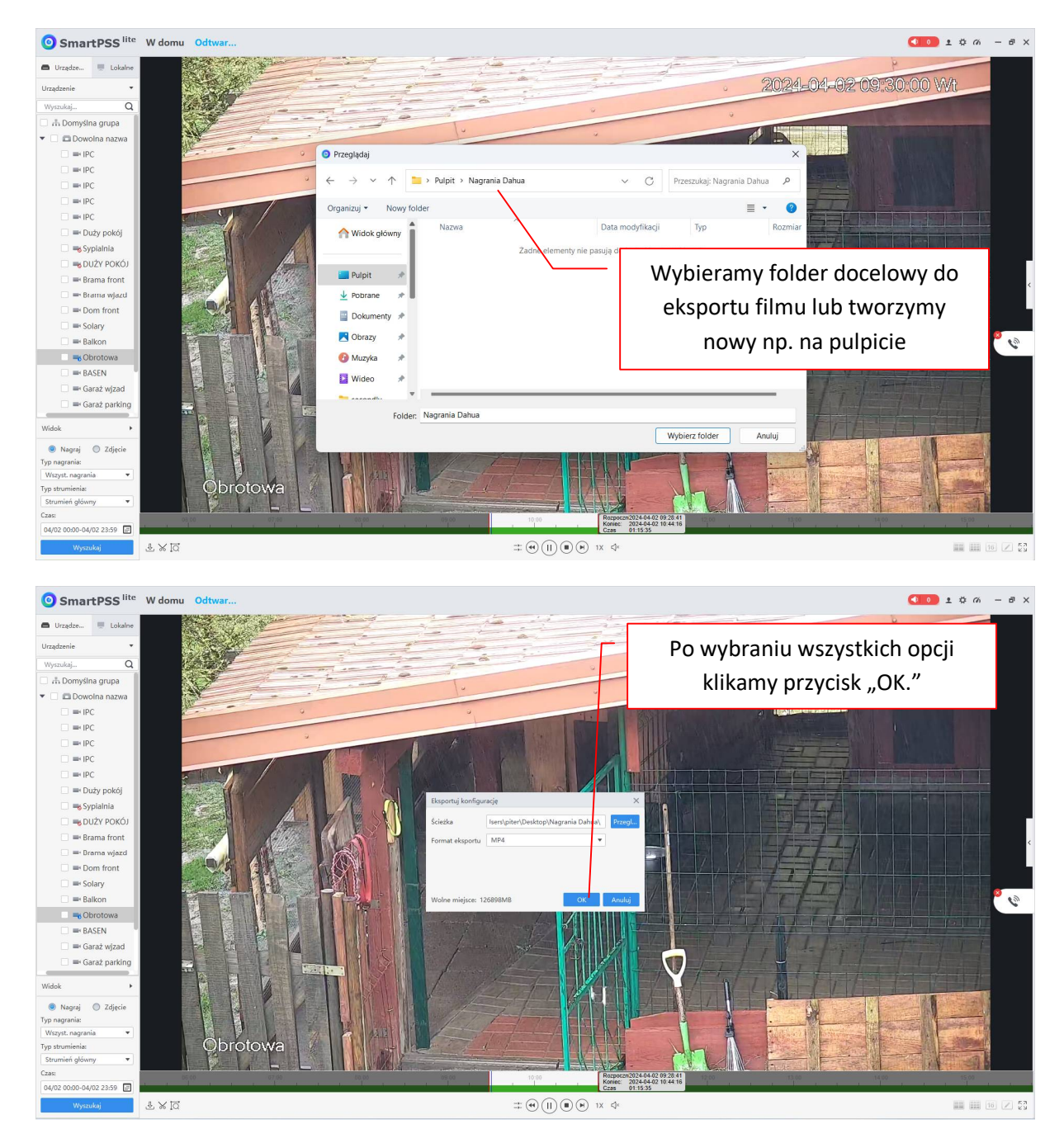

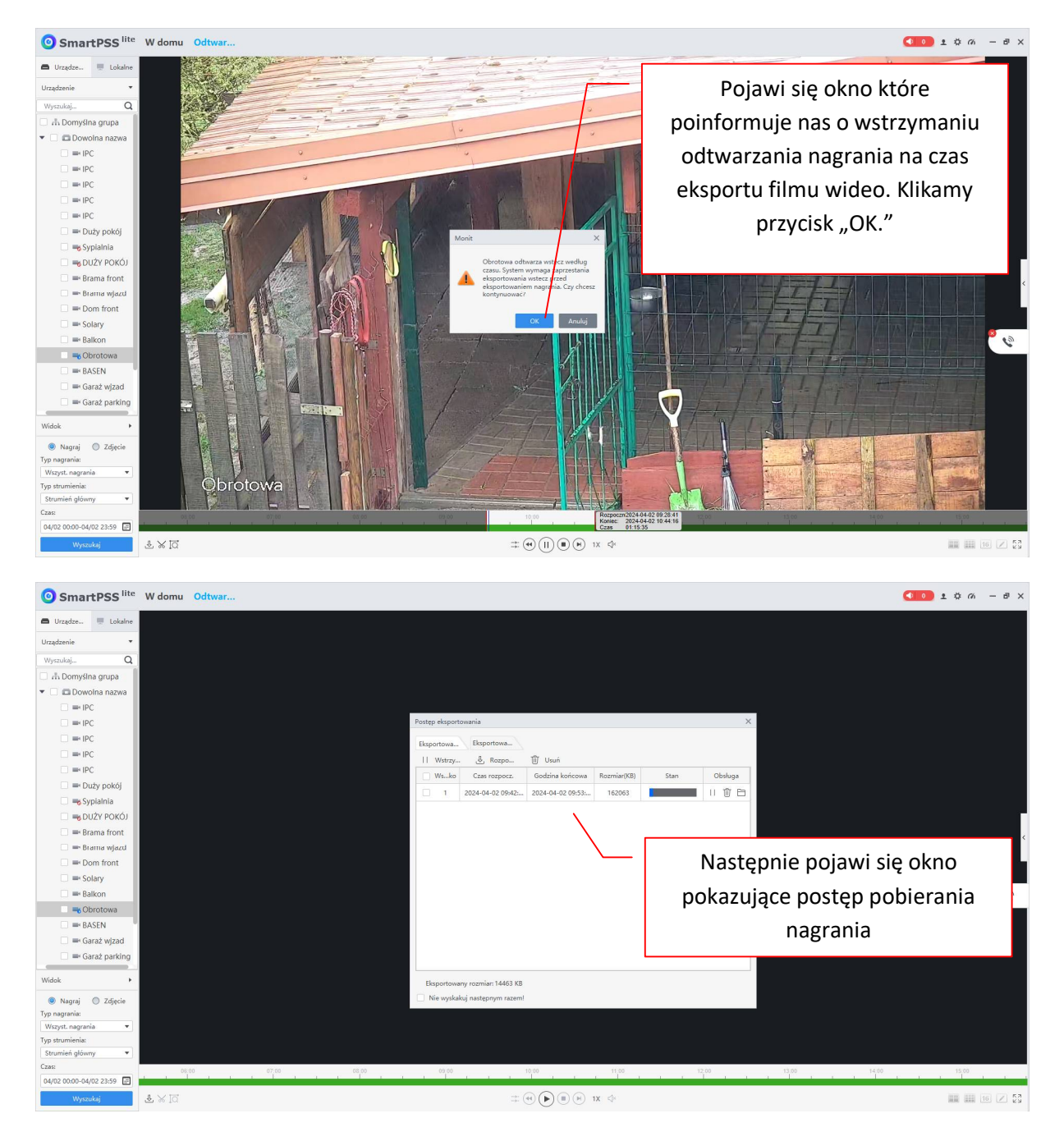

| O SmartPSS lite                                                                                                    | W domu | Odtwar |       |      |   |                                                |                                                                       |                                              |                       |               |                                             |                      |                     |      | 1 ¢ 0   | - @ ×   |
|----------------------------------------------------------------------------------------------------|--------|--------|-------|------|---|------------------------------------------------|-----------------------------------------------------------------------|----------------------------------------------|-----------------------|---------------|---------------------------------------------|----------------------|---------------------|------|---------|---------|
| Urządzenie Utządzenie<br>Urządzenie<br>Wyrokolaj Q<br>A Dorwyślia grupy<br>Urządzenie<br>Urządzenie |        |        |       |      | 2 | Postęp eksportwam<br>Eksportowam<br>Włsko<br>1 | ovania<br>Eksportowa<br>d., Rozno<br>Zast rozpocz.<br>2024 04-02 0942 | U Uuni<br>Godina koicowa<br>2024 04 02 09531 | Rozmiar(KB)<br>162063 | edy zo<br>pas | obbuga<br>ii iii iii iii<br>stanie<br>ek po | e pobrai<br>ostępu z | ny film j<br>niknie | jego |         | ،<br>۲  |
| Garaż parking                                                                                                    |        |        |       |      |   | Elementaria                                    | 120200 //                                                             | D                                            |                       |               |                                             |                      |                     |      |         |         |
| Nagraj O Zdjęcie                                                                                                    |        |        |       |      |   | Nie wyskał                                     | kuj następnym razemi                                                  | l                                            |                       |               |                                             |                      |                     |      |         |         |
| Typ nagrania:<br>Wszyst. nagrania •<br>Typ strumienia:<br>Strumień główny •                                                                                                    |        |        |       |      |   |                                                |                                                                       |                                              |                       |               |                                             |                      |                     |      |         |         |
| Czas:                                                                                                    | 06     | 10     | 07:00 | 0.80 |   | 09:00                                          |                                                                       | 10.00                                        | 11:00                 | 12            | 00                                          | 13:00                | 14.00               |      | 15:00   |         |
| Wyszukaj                                                                                                    | ₽×10   |        |       |      |   |                                                |                                                                       |                                              | 1X 🗇                  |               |                                             |                      |                     |      | 111 111 | 16 🗵 23 |

![](_page_8_Picture_2.jpeg)

![](_page_9_Picture_1.jpeg)

![](_page_10_Figure_1.jpeg)

roto

100%